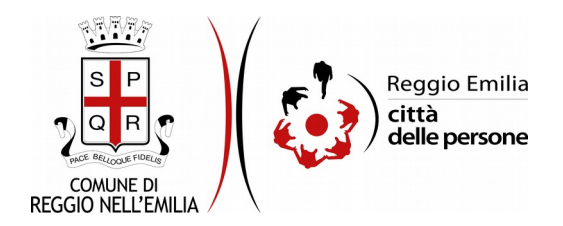

## Domanda di adesione al local stakeholder group per "Urbact Global Goals for Cities"

Durante la compilazione dell'istanza, a cura del Legale Rappresentante, occorre avere a portata di mano:

- il Codice Fiscale o Partita IVA ed i contatti (recapito telefonico ed email) della propria Organizzazione.
- la breve descrizione di un'attività o buona pratica da presentare, interconnessa con gli obiettivi dell'Agenda 2030

E' possibile interrompere la compilazione dell'istanza prima di concluderla, salvando tutti i dati inseriti, e riprenderla in seguito.

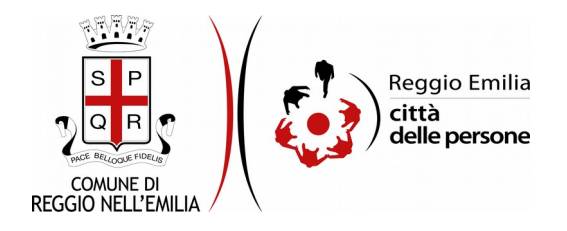

# Compilazione dell'istanza

### Passo 1. Richiedente

| 1. Richiedente | 2. Organizzazione | 3. Requisiti   | 4. Dichiarazioni | 5. Riepilogo | 6. Convalida | 7. Inoltra |       |                    |  |  |  |  |
|----------------|-------------------|----------------|------------------|--------------|--------------|------------|-------|--------------------|--|--|--|--|
|                |                   |                |                  |              |              |            |       |                    |  |  |  |  |
|                | 1. Richied        | 1. Richiedente |                  |              |              |            |       |                    |  |  |  |  |
|                | * Campo obbl      | igatorio       |                  |              |              |            |       |                    |  |  |  |  |
|                | Richieden         | te             |                  |              |              |            |       |                    |  |  |  |  |
|                |                   | Nome *         |                  |              |              |            |       |                    |  |  |  |  |
|                |                   | Cognome *      |                  |              | nome *       |            |       |                    |  |  |  |  |
|                |                   |                |                  | Codice fi    | scale *      |            |       |                    |  |  |  |  |
|                |                   |                |                  | I            | Email *      |            |       |                    |  |  |  |  |
|                |                   |                |                  |              |              |            |       |                    |  |  |  |  |
|                |                   |                |                  |              |              |            | SALVA | SALVA & PROSEGUI 📀 |  |  |  |  |

Nel primo passo saranno automaticamente precompilati, sulla base del profilo con cui ci si è autenticati, i dati del Richiedente: nome, cognome, codice fiscale ed indirizzo email

Cliccare il pulsante "SALVA E PROSEGUI" in basso a destra.

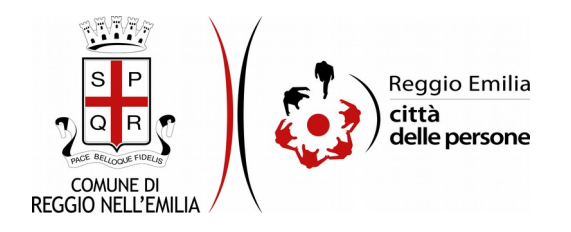

## Passo 2. Organizzazione

| 1. Richiedente 2. Organizzazione 3. Requisiti 4. Dichiarazioni 5. Riepilogo 6. Convalida 7. Inoltra |                    |  |  |  |  |  |  |  |
|----------------------------------------------------------------------------------------------------|--------------------|--|--|--|--|--|--|--|
|                                                                                                    |                    |  |  |  |  |  |  |  |
| 2. Organizzazione                                                                                   | 2. Organizzazione  |  |  |  |  |  |  |  |
|                                                                                                    |                    |  |  |  |  |  |  |  |
| Organizzazione                                                                                      | Organizzazione     |  |  |  |  |  |  |  |
| Denominazione *                                                                                     |                    |  |  |  |  |  |  |  |
| Cadles Reeals a partite 10.0 *                                                                      |                    |  |  |  |  |  |  |  |
| Cource riscare o partita rox                                                                        |                    |  |  |  |  |  |  |  |
| Contatti                                                                                            |                    |  |  |  |  |  |  |  |
| Recapito telefonico *                                                                               |                    |  |  |  |  |  |  |  |
|                                                                                                    |                    |  |  |  |  |  |  |  |
| Email *                                                                                             |                    |  |  |  |  |  |  |  |
| PEC                                                                                                 |                    |  |  |  |  |  |  |  |
| File web                                                                                            |                    |  |  |  |  |  |  |  |
| 310 MED                                                                                             | אינע אינע          |  |  |  |  |  |  |  |
| Sede legale                                                                                         |                    |  |  |  |  |  |  |  |
| Indirizzo (via, civico)                                                                             |                    |  |  |  |  |  |  |  |
| 64D                                                                                                 |                    |  |  |  |  |  |  |  |
| UAP.                                                                                                |                    |  |  |  |  |  |  |  |
| Comune                                                                                              | Comune             |  |  |  |  |  |  |  |
| Dravinsia                                                                                           |                    |  |  |  |  |  |  |  |
| Provincia                                                                                           |                    |  |  |  |  |  |  |  |
|                                                                                                    |                    |  |  |  |  |  |  |  |
|                                                                                                    | SALVA & PROSEGUI 🛇 |  |  |  |  |  |  |  |

Il secondo Passo richiede di indicare i dati dell' Organizzazione:

Denominazione, Codice Fiscale o Partita IVA, ed i contatti (recapito telefonico ed email obbligatori); restano facoltativi l'indirizzo PEC e del sito web oltre all'indirizzo della Sede Legale.

Una volta compilati tutti i campi, cliccare il pulsante "SALVA E PROSEGUI" in basso a destra.

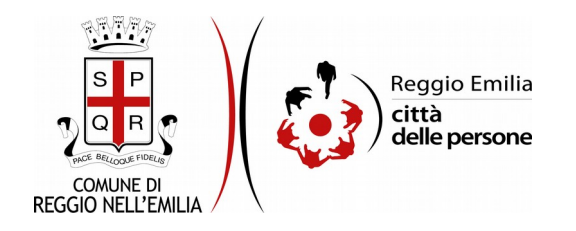

#### Passo 3. Requisiti

| 2. Organiz | zazione 3. Requisiti                                                                 | 4. Dichiarazioni     | 5. Riepilogo               | 6. Convalida 7. Inoltr                                     | a                                                                                                    |  |  |
|------------|--------------------------------------------------------------------------------------|----------------------|----------------------------|------------------------------------------------------------|----------------------------------------------------------------------------------------------------|--|--|
|            |                                                                                      |                      |                            |                                                            |                                                                                                    |  |  |
|            | 3. Requisiti                                                                         |                      |                            |                                                            |                                                                                                    |  |  |
|            | Requisiti                                                                            |                      |                            |                                                            |                                                                                                    |  |  |
|            |                                                                                      |                      |                            |                                                            |                                                                                                    |  |  |
|            |                                                                                      |                      |                            |                                                            |                                                                                                    |  |  |
|            |                                                                                      |                      |                            | Territoria                                                 | lità * 🔰 l'Associazione/Organizzazione ha una sede operativa nel territorio comunale o provinciale                                                                                                    |  |  |
|            |                                                                                      |                      |                            |                                                            | I'Associazione/Organizzazione opera continuativamente da almeno un anno nel territorio comunale o provinciale                                                                                                    |  |  |
|            | Selezionare l'/gli obiettivo/i dell'Agenda 2030 coerenti con le proprie attività * [ |                      | erenti con le proprie atti | vità • 🔄 1. Porre fine ad ogni forma di povertà nel mondo; |                                                                                                    |  |  |
|            |                                                                                      |                      |                            |                                                            | 2. Porre fine alla fame, raggiungere la sicurezza alimentare, migliorare la nutrizione e promuovere un'agricoltura sostenibile;                                                                                                    |  |  |
|            |                                                                                      |                      |                            |                                                            | 3. Assicurare la salute e il benessere per tutti e per tutte le età;                                                                                                    |  |  |
|            |                                                                                      |                      |                            |                                                            | 🗌 4. Assicurare un'educazione di qualità, equa ed inclusiva e promuovere opportunità di apprendimento permanente per tutti;                                                                                                    |  |  |
|            |                                                                                      |                      |                            |                                                            | 5. Raggiungere l'uguaglianza di genere e l'empowerment di tutte le donne e le ragazze;                                                                                                    |  |  |
|            |                                                                                      |                      |                            |                                                            | 🗌 6. Garantire a tutti la disponibilità e la gestione sostenibile dell'acqua e delle strutture igienico-sanitarie;                                                                                                    |  |  |
|            |                                                                                      |                      |                            |                                                            | 7. Assicurare a tutti l'accesso a sistemi di energia economici, affidabili, sostenibili e moderni;                                                                                                    |  |  |
|            |                                                                                      |                      |                            |                                                            | 🗌 8. Incentivare una crescita economica duratura, inclusiva e sostenibile, un'occupazione piena e produttiva e un lavoro dignitoso per tutti;                                                                                                    |  |  |
|            |                                                                                      |                      |                            |                                                            | 9. Costruire una infrastruttura resiliente e promuovere l'innovazione e una industrializzazione equa, responsabile e sostenibile;                                                                                                    |  |  |
|            |                                                                                      |                      |                            |                                                            | 10. Ridurre l'ineguaglianza all'interno di e fra le Nazioni;                                                                                                    |  |  |
|            |                                                                                      |                      |                            |                                                            | 🗌 11. Rendere le città e gli insediamenti umani inclusivi, sicuri, duraturi e sostenibili;                                                                                                    |  |  |
|            |                                                                                      |                      |                            |                                                            | 12. Garantire modelli sostenibili di produzione e di consumo;                                                                                                    |  |  |
|            |                                                                                      |                      |                            |                                                            | 13. Adottare misure urgenti per combattere il cambiamento climatico e le sue conseguenze;                                                                                                    |  |  |
|            |                                                                                      |                      |                            |                                                            | 14. Conservare e utilizzare in modo sostenibile gli oceani, i mari e le risorse marine per uno sviluppo sostenibile;                                                                                                    |  |  |
|            |                                                                                      |                      |                            |                                                            | 15. Proteggere, ripristriare e favorire un uso sostenibile dell'ecosistema terrestre, gestire in modo sostenibile le foreste, contrastare la desertificazione, arrestare e far retrocedere il<br>degrado del terreno, e fermare la perdita di diversità biologica; |  |  |
|            |                                                                                      |                      |                            |                                                            | 16. Promuovere società pacifiche e più inclusive per uno sviluppo sostenibile; offrire l'accesso alla giustizia per tutti e creare organismi efficienti, responsabili e inclusivi a tutti i livelli;                                                               |  |  |
|            |                                                                                      |                      |                            |                                                            | 17. Rafforzare i mezzi di attuazione e rinnovare il partenariato mondiale per lo sviluppo sostenibile.                                                                                                    |  |  |
|            | Breve descrizione d                                                                  | i un'attività o buor | na pratica da pre          | sentare interconnessa co<br>obiettivi dell'Agenda 2º       | on gli<br>330 *                                                                                                    |  |  |
|            |                                                                                      |                      |                            |                                                            |                                                                                                    |  |  |
|            |                                                                                      |                      |                            |                                                            |                                                                                                    |  |  |
|            | G INDIETRO                                                                           |                      |                            |                                                            | SALVA SALVA                                                                                                    |  |  |

Il terzo passo dell'istanza chiede di auto-dichiarare, selezionandoli con spunta, i requisiti di cui l'organizzazione è in possesso, così come previsti dall'Avviso.

Oltre al requisito della Territorialità è necessario selezionare, dall'elenco che esprime i 17 goals, uno o più obiettivi dell'Agenda 2030 coerenti con le proprie attività.

Infine occorre inserire, nel campo di testo libero, la breve descrizione di un'attività o buona pratica da presentare, interconnessa con gli obiettivi dell'Agenda 2030.

Una volta completata la sezione cliccare su "SALVA E PROSEGUI"

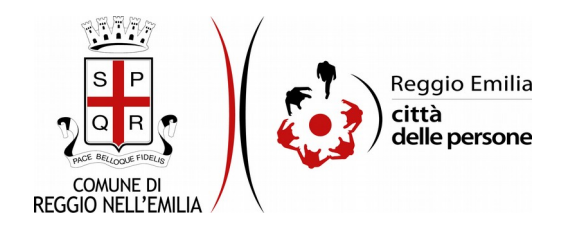

#### Passo 4. Dichiarazioni

| 1. Richiedente 2. Orga | anizzazione 3. Requisiti 4. Dichiarazio | ni 🔰 5. Riepilogo 🔪 6. Conv | valida 🔪 7. Inoltra 🔪 |                                                                                                    |
|------------------------|-----------------------------------------|-----------------------------|-----------------------|----------------------------------------------------------------------------------------------------|
|                        | 4. Dichiarazioni                        |                             |                       |                                                                                                    |
|                        | Dichiarazioni                           |                             |                       |                                                                                                    |
|                        |                                         |                             |                       | Dichiaro che l'organizzazione, di cui sono Rappresentante Legale, intende aderire al Local Stakeholder Group del Comune di Reggio Emilia per il Progetto Europeo "Urbact Global Goals for<br>Cities".                                                                                                    |
|                        |                                         |                             |                       | Confermo di aver preso visione dell'avviso pubblico di raccolta di manifestazione di interesse.                                                                                                    |
|                        |                                         |                             |                       | Sono consapevole che in caso di dichiarazioni non ventere verranno applicate le sanzioni penali previste e la decadenza dei benefici ottenuti (arti 76 e 75 del DPR n.445 del 28/12/2000), e dichiaro quanto riportato in questa istanza sotto la mia personale responsabilità ai sensi degli artt.46 e 47 del medesimo Testo Unico (IDPR n.445/2000). |
|                        |                                         |                             |                       | La preghiarno di leggere con attenzione l'informativa sulla privacy. Dichiaro di avere preso visione dell'informativa sulla privacy e autorizzo il trattamento dei dati per le finalità di cui alla presente istanza.                                                                                                    |
|                        |                                         |                             |                       | SALVA SALVA & PROSEGUI 🛇                                                                                                    |

Nel Passo 4 occorre prendere visione delle dichiarazioni di impegno da parte del richiedente, e per accettazione, cliccare sulle caselle proposte tra cui l'informativa sulla privacy, che è possibile leggere aprendola dal link segnalato.

Una volta inseriti tutti i dati, cliccare il pulsante "SALVA E PROSEGUI" in basso a destra.

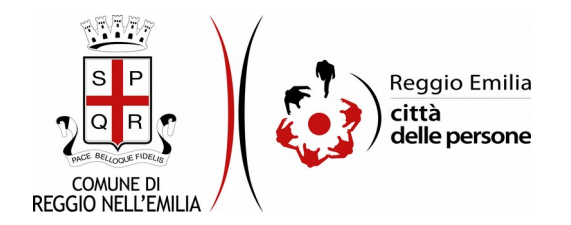

#### Passo 5. Riepilogo

Questo passo dell'istanza richiede di prendere visione dei dati inseriti e di verificarli attentamente.

Se tutti i dati sono corretti, cliccare su "SALVA E PROSEGUI".

Nel caso si rilevino errori, è possibile tornare indietro cliccando sul tasto "indietro" in basso a sinistra, oppure cliccando sul numero del passo da modificare (ad es. "3. Requisiti") e poi cliccare sul tasto "torna in modifica".

Una volta apportate le eventuali modifiche, salvare cliccando su "SALVA E PROSEGUI".

E' possibile salvare in formato PDF il riepilogo dei dati inseriti.

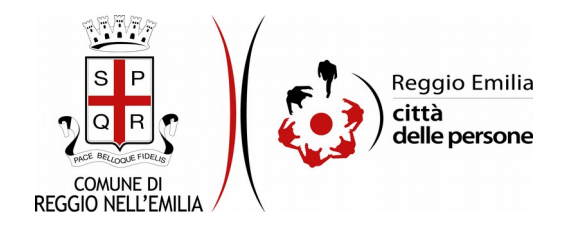

#### Passo 6.Convalida

|                                      | Grazie per aver compilato il modulo, la tua domanda è pronta per essere inoltrata. Clicca su "Conferma dati e<br>prosegui" per continuare. |                            |
|--------------------------------------|----------------------------------------------------------------------------------------------------|----------------------------|
| G ANNULLA CONVALIDA E TORNA INDIETRO |                                                                                                    | CONFERMA DATI E PROSEGUI 🤿 |

Questo passaggio richiede di convalidare l'istanza cliccando sul pulsante a destra CONFERMA DATI E PROSEGUI.

L'istanza è inoltrata solo quando compare il messaggio su sfondo verde che conferma che la procedura è conclusa.

Viene attribuito un numero di ricevuta, confermate la data ed ora di inoltro ed è possibile scaricare un PDF con il riepilogo dei dati.

| 📀 Procedura CONCLUSA. La tua richiesta è stata inoltrata correttamente.                          |                                                            |  |  |  |  |  |  |
|--------------------------------------------------------------------------------------------------|------------------------------------------------------------|--|--|--|--|--|--|
| L'Estanza è in corso di protocollazione. A breve riceveral un'email con il numero di protocollo. |                                                            |  |  |  |  |  |  |
| ID 7916552                                                                                       |                                                            |  |  |  |  |  |  |
| Protocollo n.                                                                                    | Istanza accodata. In attesa di protocollazione automatica. |  |  |  |  |  |  |
| Ricevuta n.                                                                                      | PRDG_001_9                                                 |  |  |  |  |  |  |
| Data di inoltro                                                                                  | 16-09-2021 15:37                                           |  |  |  |  |  |  |
| Riepliogo dati                                                                                   | 🛓 Scarica II PDF (400 KB)                                  |  |  |  |  |  |  |

Dopo qualche minuto, si riceverà all'indirizzo email associato al proprio profilo SPID una email automatica dall'indirizzo "<u>noreply-comunere@elixforms.it</u>" che conferma l'inoltro dell'istanza.

Suggeriamo di verificare anche nella posta indesiderata o spam se non dovesse essere visualizzata nella Posta in Arrivo entro pochi minuti.

Una successiva notifica confermerà che la domanda è stata anche protocollata.